## **ISTRUZIONI PER EFFETTUARE L'ISCRIZIONE AI CORSI**

## ISTRUZIONI

## 1. Cliccare su "MY UER" e poi cliccare su "ESSE3"

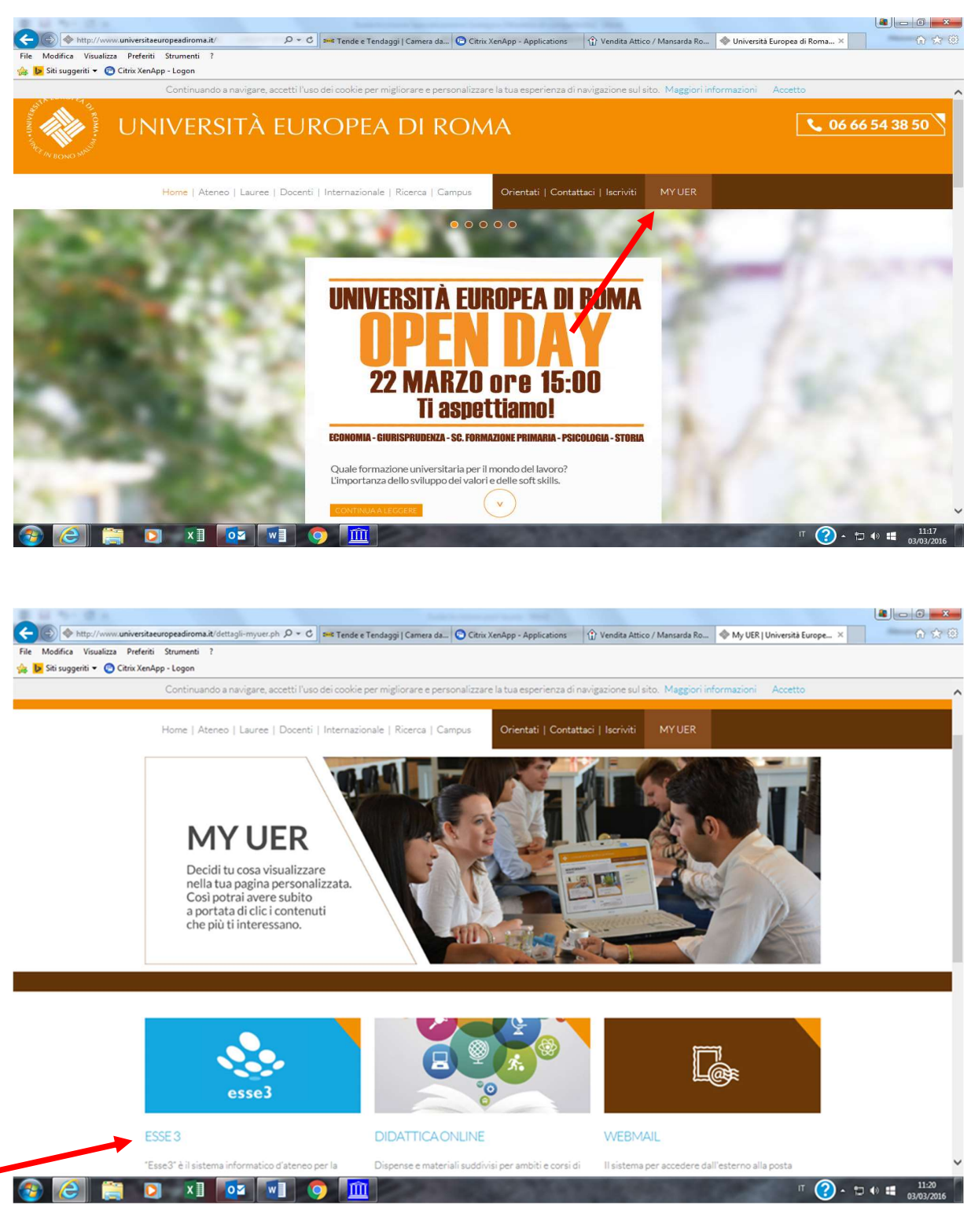

## 2. Se non si è in possesso di username e password, effettuare la registrazione, inserendo i dati richiesti:

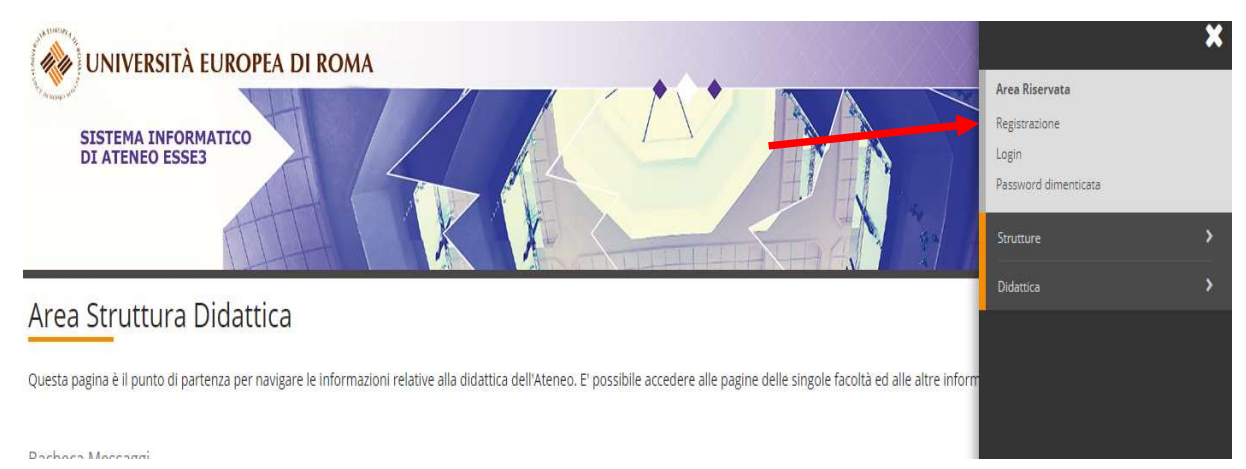

## 3. Dopo aver generato le credenziali di accesso, rientrare su "ESSE3" ed effettuare il "login"

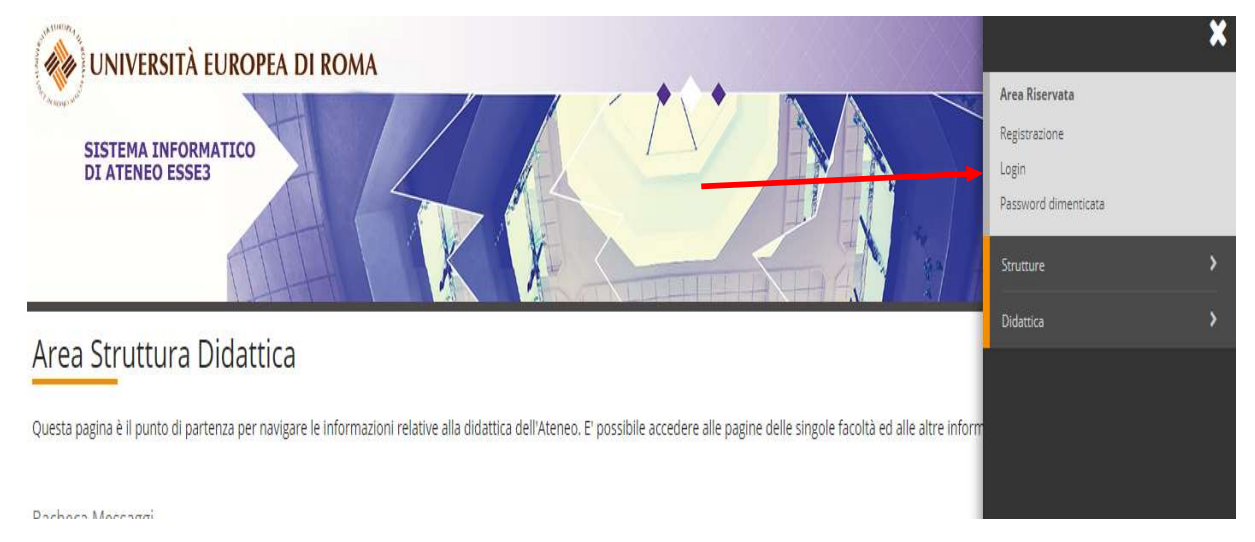

## 4. Cliccare su "SEGRETERIA" e successivamente su "IMMATRICOLAZIONE"

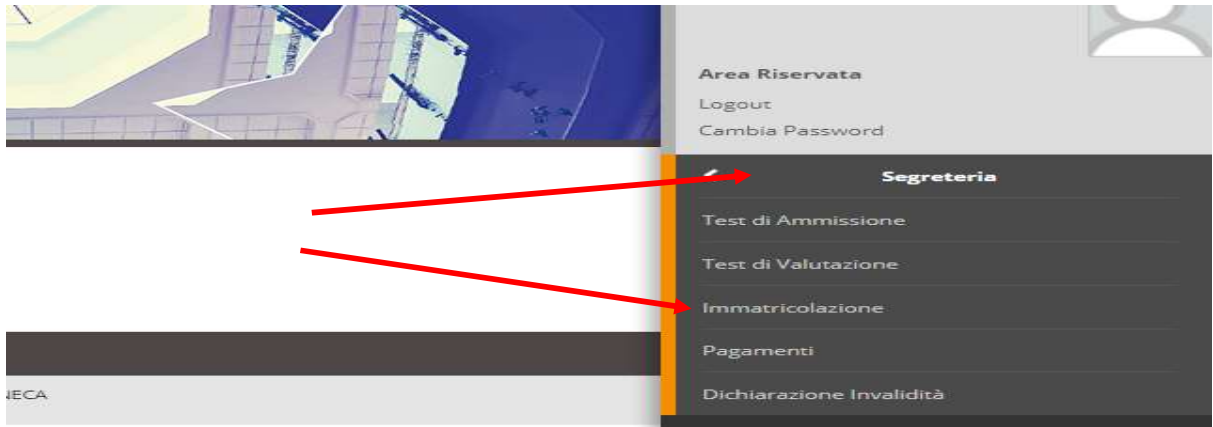

# 5. Cliccare nuovamente su "IMMATRICOLAZIONE" (in basso a sinistra)

|                       | Elenco Corsi di Studio      |
|-----------------------|-----------------------------|
|                       | Elenco Percorsi di Studio   |
|                       | Riepilogo scelta didattica  |
| B - Titoli di accesso |                             |
|                       | Dettaglio Titoli di Accesso |
| C - Immatricolazione  |                             |
|                       | Dati immatricolazione       |
|                       | Conferma Dati immat         |

## 6. Spuntare la voce "Immatricolazione ai Corsi ad Accesso Libero" e successivamente cliccare su "Avanti"

| <u> </u> | A 1 2 3 4 >>                                      |                                                   |
|----------|---------------------------------------------------|---------------------------------------------------|
| Imma     | natricolazione: Scelta tipologia ing              | gresso                                            |
| Attraver | erso le pagine seguenti potrai procedere con l'im | matricolazione al corso di studio che indicherai. |
| Scelta   | lta tipologia ingresso al corso di studio —       |                                                   |
| ۲        | Immatricolazione ai Corsi ad Accesso Libero.      |                                                   |
| Indietr  | etro Avanti                                       |                                                   |

## 7. Spuntare la tipologia di corso di interesse e successivamente cliccare su "Avanti"

Immatricolazione: Scelta tipologia corso di studio

In questa pagina è presentata la scelta del tipo di corso di studio per cui eseguire la procedura di immat

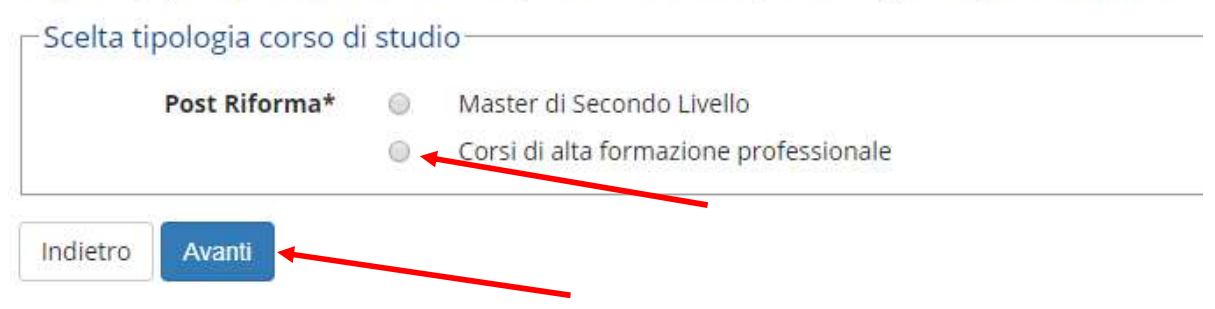

## 8. Spuntare il corso di interesse e successivamente cliccare "Avanti"

#### Immatricolazione: Scelta corso di studio

In questa pagina è presentata la scelta del corso di studio per cui eseguire la procedura di immatricolazione all'ateneo.

| Facoltà    | Corso di Studio                                        |
|------------|--------------------------------------------------------|
| Psicologia |                                                        |
|            | COOPERATIVE MANAGEMENT COACHING FOR INTEGRAL FORMATION |

## 9. Cliccare su "CONFERMA"

Conferma scelta Corso di Studio

In questa pagina sono riepilogate tutte le scelte impostate. Se corrette, procedi con la conferma,

| Tipo domanda di immatricolazione |            |
|----------------------------------|------------|
| Facoltà                          | Psicologi  |
| Tipo di Titolo di Studio         | Attestato  |
| Tipo di Corso di Studio          | Corsi di a |
| Anno Accademico                  | 2018/201   |
| Corso di Studio                  | COOPERA    |

| Indietro | Conferma |  |
|----------|----------|--|
| maleuro  | Comernia |  |

## **10.** Se richiesto, inserire il titolo di accesso cliccando su "INSERISCI" in corrispondenza del titolo conseguito

| Stato<br>locco            | Titolo                                           | Note | Stato<br>Titolo | Azioni    |
|---------------------------|--------------------------------------------------|------|-----------------|-----------|
| 1                         | Laurea                                           |      | •               | Inserisci |
| pzion                     | e 5:                                             |      | 5 min           |           |
| pzion<br>Stato            | e 5:                                             | Note | Stato           | Azioni    |
| pziono<br>Stato<br>plocco | e 5:<br><b>Titolo</b><br>Laurea di Primo Livello | Note | Stato<br>Titolo | Azioni    |

## **11.** Cliccare su "PROCEDI" (in basso a sinistra)

| blocco   | Titolo               | Note             |
|----------|----------------------|------------------|
| <b>V</b> | Laurea Specialistica |                  |
| Altri T  | toli                 |                  |
| Titolo   |                      | Note             |
| Titolo d | i Scuola Superiore   | Dettagli Titolo: |

# **12.** Compilare i campi richiesti e successivamente cliccare su "AVANTI"

Immatricolazione: Dati immatricolazione

In questa pagina vengono richiesti altri dati necessari all'immatricolazione.

| ripo di immatricolazion                                               | 10                              |
|-----------------------------------------------------------------------|---------------------------------|
| Tipo:*                                                                | Immatricolazione standard       |
| Dati prima immatricola                                                | zione nel sistema universitario |
| Anno Accademico:*                                                     | 2000/2001                       |
| Data di prima                                                         |                                 |
| immatricolazione nel<br>sistema<br>universitario:*                    | (gg/MM/yyyy)                    |
| Ateneo di prima<br>immatricolazione nel<br>sistema<br>universitario:* |                                 |
| Ulteriori dati                                                        |                                 |
| Sedi:*                                                                | ROMA                            |
| Portatore di<br>handicap:*                                            | ◎ Si ⑧ No                       |

## 13. Cliccare su "CONFERMA" (in basso a sinistra)

| Data Immatricolazione SU   | 01/10/2000                 |
|----------------------------|----------------------------|
| Ateneo Immatricolazione SU | Università degli Studi ROM |
|                            |                            |

#### Altri Dati di Immatricolazione

| Tipologia didattica |      |
|---------------------|------|
| Stato occupazionale |      |
| Sede                | ROMA |

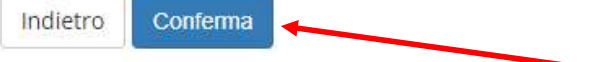

## 14. Cliccare su "Stampa domanda di Immatricolazione" Immatricolazione

In questa pagina sono presentati i dati inseriti durante la procedura di immatricolazione. documento di immatricolazione.

| Dati Immatricolazione          |    |
|--------------------------------|----|
| Anno Accademico                | 20 |
| Facoltà                        | Ps |
| Tipo di Titolo di Studio       | At |
| Tipo di Corso di Studio        | Co |
| Tipo di immatricolazione       | In |
| Corso di Studio                | C  |
| Ordinamento di Corso di Studio | C  |

### Dati immatricolazione al Sistema Universitario

| A.A. Immatricolazione SU   | 20 |
|----------------------------|----|
| Data Immatricolazione SU   | 01 |
| Ateneo Immatricolazione SU | Ur |

#### Procedi con una Nuova Immatricolazione

Stampa Domanda di Immatricolazione

Per rendere definitiva l'immatricolazione, sarà necessario presentare la documentazione indicata nella pagina del sito dedicata al corso scelto

NB: Si ricorda di conservare le credenziali di accesso al sistema informatico ESSE3; saranno utili per controllare la propria carriera, i pagamenti, la stampa di certificati, ecc...